# 令和5年度うちエコ診断士資格更新研修

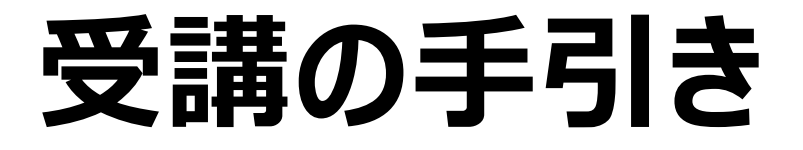

うちエコ診断資格試験運営事務局 (一般社団法人地球温暖化防止全国ネット)

## 目 次

| 1. | うちエコ診断士資格更新研修の受講について | 2  |
|----|----------------------|----|
| 2. | 推奨動作環境               | 2  |
| 3. | 更新研修に関する連絡先          | 3  |
| 4. | 申込方法                 | 3  |
| 5. | 受講方法                 | 11 |
| 6. | よくある質問               | 16 |

1. うちエコ診断士資格更新研修の受講について

うちエコ診断士資格の認定期間が2024年3月31日で終了する方を対象に「令和5年度うちエ コ診断士資格更新研修」(以下「更新研修」という。)をIBT(e ラーニング)形式で実施します。 2024年4月1日以降もうちエコ診断士として活動される方は、必ず2024年3月1日(金)17 時までに更新研修を修了してください。

※ 更新テストを受験していただき、合格することで資格更新(修了)となります。

#### <更新研修の概要>

【対象者】2024年3月31日にうちエコ診断士資格の認定期間が終了する方
【申込期間】2024年1月15日(月)15時~2024年2月22日(金)17時まで
【受講期間】2024年1月15日(月)15時~2024年3月1日(金)17時まで
【更新手数料】5,000円(税込)

【内 容】

- ・ 講義1「気候変動問題の最新情報・動向について」(所要時間:20分)
- ・ 講義2「家庭における地球温暖化対策の最新技術・動向について」(所要時間:20分)
- ・ 講義3「受診家庭からの声・個人情報管理・消費者問題について」(所要時間:15分)
   ※ 講義資料を読む速さは個人差があります。所要時間はあくまでも目安です。
- ・ 更新テスト(30問)
  - ※ 更新テストは、講義資料1~3の内容から30問出題されます。
  - ※ 更新テストは期間中であれば、合格するまで何度でも受験可能です。
- ・ 更新研修に関するアンケート
- 2. 推奨動作環境

うちエコ診断士資格更新研修は、PC やスマートフォンなどで受講していただけます。うちエコ 診断士資格更新研修受講専用サイトの推奨動作環境は、以下に示す条件です。

| 項目           | 推奨動作環境                     |
|--------------|----------------------------|
| オペレーティングシステム | Windows: 10、11             |
|              | Android:9 以降               |
|              | iPhone iOS:14 以降           |
|              | iPad iPadOS:15 以降          |
| ブラウザ         | Windows:Microsoft Edge 最新版 |
|              | Google Chrome 最新版          |
|              | Android:Google Chrome 最新版  |
|              | iPhone iOS:Safari 最新版      |
|              | iPad iPadOS:Safari 最新版     |

#### 3. 更新研修に関する連絡先

更新研修に関するご質問・お問合せは、うちエコ診断士資格試験運営事務局(以下「事務局」 という。)までお願いいたします。

<対応時間:10 時-16 時(土日祝日を除く)>

うちエコ診断士資格試験事務局(一般社団法人地球温暖化防止全国ネット) TEL:03-6273-7785 Email:kateieco-shikaku@jccca.org

#### 4. 申込方法

| 手順① 案内メールをご確認ください                                                                                                    |
|----------------------------------------------------------------------------------------------------|
| I. 更新研修に関する案内、更新研修受講サイトのログイン URL、ログイン ID を記載し                                                                         |
| たメールおよびパスワードを記載したメールを計3通お送りします。メールが届かな                                                                                |
| い場合は迷惑メールフォルダをご確認いただくか、事務局までご連絡ください。                                                                                  |
|                                                                                                    |
| ≪ご確認ください≫                                                                                                    |
| ・ 受信メールのドメイン指定を設定されている方は、kateieco-shikaku@jccca.org、                                                                  |
| help@cbt-s.com を受信できるように設定してください。                                                                                     |
| ④ 返信 ゆ 転送 図 アーカイブ 🙆 迷惑マークを付ける 面 削除 💀 タグ その他 🗸 合     ぎ出人 うちエコ診断資格試験運営業事務局 <beloのcht-s.com> 🙉</beloのcht-s.com>          |
| 宛先 ③ 14:46                                                                                                    |
| 返信先<br>(3)<br>任名 【うちてつ診断十百新研修】アカウント登録会了のお知らせ S(AJIME 〇                                                                |
| ダグ <b>重要 仕事 ブライベート ToDo</b> 後で 目 圓                                                                                    |
| 様 ^                                                                                                    |
| ※重要※<br>令和5年度うちエコ診断士更新研修を受講するための情報を2通のメールに分けてお送りします。                                                                  |
| ■受講期間:令和5年1月15日15時~3月1日17時<br>■申込締切:令和5年2月22日17時                                                                      |
| ■申込および受講方法: 下記URLから「更新研修の手引き」をご確認ください。<br><u>https://www.uchieco-shindan.jp/shindan/kensyu.php</u>                    |
| ログインURL:<br>https://iuken.com/prod/user/uchieco/public/                                                               |
|                                                                                                    |
| ログインID:<br>hUXK8688                                                                                                   |
| バスワード:<br>別メールにて通知                                                                                                    |
| *ご確認ください※<br>・決済種別として、申込者自身が決済する「個人決済」と、申込者の所属先(診断実施機関、企業・団体など)<br>が決済する「団体決済」の2種類があります。                              |
| <ul> <li>うちエコ診断士として、何らかの団体に所属している場合は、予めご自身の所属先に決済種別をご確認の上、<br/>お申し込みください。</li> </ul>                                  |
| <ul> <li>・決済後は、申込のキャンセルや決済種別の変更(個人→団体、団体→個人)は出来かねます。</li> <li>・いかなる理由においても決済後の返金は一切受け付けておりませんので、予めご了承ください。</li> </ul> |

| 手順② 更新研修受講サイトのマイページにログインしてください                                                                                                    |
|----------------------------------------------------------------------------------------------------|
| I. 案内メールに記載されている URL にアクセスして、ID とパスワードを入力して、ロ<br>グインをクリックしてください。                                                                                                    |
| 【ログイン URL】 <u>https://ijuken.com/prod/user/uchieco/public/login/</u><br>【ID およびパスワード】メールに記載されているものを入力してください                                                                                                    |
| ≪ご確認ください≫<br>・ ID、パスワードは大文字・小文字や全角・半角も区別されます。<br>・ コピー&ペーストで入力する場合は、スペースなどが入らないようご注意ください。                                                                                                    |
| ●〕うちエコ診断資格試験運営業事務局                                                                                                    |
| ログイン         ▲ ログインD         ▲ ログインD         ▲ パスワード         * 1/スワード         * 1/スワード         * 1/スワード         * 1/スワード         * 0/インDをお忘れの方はこちら         ・ 0/イン         ・ 0/イン         ・ 0//・・・・・・・・・・・・・・・・・・・・・・・・・・・・・・・・・・                                                                                                    |
| II. 新しいパスワードを設定してください。以降、マイページにログインする際は、ここ<br>で設定したパスワードをご入力ください。<br>                                                                                                    |
| ▲ アカウント情報変更                                                                                                    |
| ● マイページのご利用前に以下を設定してください。                                                                                                    |
| アカウント情報     ***申承政2電源在8文学以上32文字以内<br>(英学は大文字小文字区別しない)<br>(『@-/』など記号は全て使用不可。)                                                                                                    |
| 新しいパスワード(確認用) 🔄                                                                                                    |
| Copyright © CBT-Solutions. All rights reserved.<br>特定規取引法に基づく表記                                                                                                    |
|                                                                                                    |
| I. 新しいバスワードを設定してください。以降、マイベーシに日クインする際は、ここで設定したパスワードを設定してください。 「アカウント情報変更 マイベージのご作用時に以下を設定してください。 「マイベージのご作用時に以下を設定してください。 「マイベージのご作用時には下を設定してください。 「マイベージのご作用時には下を設定していたのでのでのまたのでのでのでのでのでのでのでのでのでのでのでのでのでのでのでので |

| 手順③ 受講申込の                                                      | )手続きを行ってください                                                                                                    |
|----------------------------------------------------------------|----------------------------------------------------------------------------------------------------|
| I. My Page HO                                                  | ME 画面の「IBT 申込」をクリックしてください。                                                                                                    |
| My Page                                                        | E ゆログアウト                                                                                                    |
| <ul> <li>✔ IBT時込</li> <li>□ IBT受赦</li> <li>▲ 登録情報変更</li> </ul> | Welcome!           ようこそ、うちエコ 資格試験 さん !                Ŷ注意事項                                                                                                    |
|                                                                | うちエコ診断士員権の認定期間が2024年3月31日で終了する方を対象に「今和34度度うちエコ診断士員権要新研修」をeラーニング形式で実施します。<br>2024年4月1日以降そうちエコ診断士として活動される方は、必ず2020年3月1日(金)17時までに本研修を修了してください、<br><年間><br>① 建築デスト(3分野)にて自己学業を活動いいたします。<br>講義 1 (気候変動能感の無新備・4句向について」(所無時間:20分)<br>講義 2 (際点における地球運搬の単構像)・4句向について」(所無時間:20分)<br>講義 3 (現影楽成からの声・4人)(無報理論・消費者問題について」(所要時間:20分)<br>講義 3 (現影楽成からの声・4人)(無限時間:30分)<br>講義 7人の変態を注意したがします。4書表の内容時刻は34 (全でも目文です。<br>② 更新テストは、期間中であれば合格するまで何度でも受験可能です。<br>③ アンタートへのご協力をお激いいたします。<br>手限3~30を完了いただくことで、更新研修は修了となります。<br><b>依 7払、単取時への連路や指告は不要です。キカイトからログアクトしただき、ブラウザを聞じてください。</b> |
|                                                                | このサイトでご利用いただけるメニューは以下のとおりです。                                                                                                    |
|                                                                | IBT申込     IBT受験     登録情報変更       IBTの申込や申込内容の確認がで     IBTの受験や受験結果の確認がで     ご登録時の連絡先情報などを変更                                                                                                    |
|                                                                |                                                                                                    |
| Ⅱ. 「申込」およ≀<br>ください。                                            | び「留意事項」の記載内容をご確認の上、「お申し込み」をクリックして                                                                                                    |
| うちエコ診断士員相                                                      | B更新研修                                                                                                    |
| IBT情報                                                          | IBT名 うちエコ診断士資格更新研修                                                                                                    |
|                                                                | 料金(税込) 5,000円                                                                                                    |
|                                                                | お申し込み →                                                                                                    |
| Ⅲ. 再度、留意事                                                      | 頃が表示されますので、「同意する」をクリックしてください。                                                                                                    |
|                                                                | 留意事項<br>・決済確別として、由込者自身が決済する「個人決済」と、由込者の所屋先(診断定施機                                                                                                    |
|                                                                | <ul> <li>・ 次湾種別として、<u>中公首自身の火潤する「個人決消」</u>と、<u>中公百の加震先(診園未通磁</u></li> <li> <b>B</b> (加快洗剤)         <b>B</b> (加快洗剤)         <b>D</b> (2) (2) (2) (2) (2) (2) (2) (2) (2) (2)</li></ul>                                                                                                    |
|                                                                | キャンセル 同意する                                                                                                    |

| 手順④  | )IBT を実施するにあた                                                          | って推奨環境をご確認ください                                                                                                    |  |  |  |
|------|------------------------------------------------------------------------|----------------------------------------------------------------------------------------------------|--|--|--|
| ١.   | 「①お申し込み前に推奨                                                            |                                                                                                    |  |  |  |
| -    | 載内容をご確認ください。                                                           | ,                                                                                                    |  |  |  |
|      | 1 お申し込み前に推奨環境を確認してください。<br>※須                                          |                                                                                                    |  |  |  |
|      |                                                                        |                                                                                                    |  |  |  |
|      | ● 唯誌 9 る ● 松須入りで9                                                      |                                                                                                    |  |  |  |
|      |                                                                        |                                                                                                    |  |  |  |
|      | 推奨環境<br>ご利用の環境が適切かどうか事前(                                               | こご確認ください。                                                                                                    |  |  |  |
|      | ▲ 推奨する動作環境は以下となり<br>また、推奨環境はあくまで「抽<br>ご利用端末の性能や他のアプリ<br>必ず事前にデモ試験にで動作可 | ます。<br>奨」であり、受験中の不具合が発生しないことを「保証」するものではございません。<br>ケーションや常駐ソフト等の影響により正常に動作しなかったり、フリーズ状態になる場合があります。<br>胞かご確認お願いします。                     |  |  |  |
|      | 項目                                                                     | <b>摧</b> 契動作環境                                                                                                    |  |  |  |
|      | オペレーティングシステム                                                           | Windows: 10,11<br>Android: 9以降<br>iPhone iOS: 14以降<br>iPad iPadOS: 15以降                                                               |  |  |  |
|      | ブラウザ                                                                   | Windows : Microsoft Edge 最新版, Google Chrome 最新版<br>Android : Google Chrome 最新版<br>IPhone IOS : Safari 最新版<br>IPad IPadOS : Safari 最新版 |  |  |  |
|      | 通信速度                                                                   | 5Mbps以上の安定した回線をご利用ください。                                                                                                    |  |  |  |
|      | JavaScript                                                             | 有効にしてください。                                                                                                    |  |  |  |
| II.  | 「デモ試験を実施」をク!                                                           | リックし、画面の指示に従ってデモ試験を完了してください。                                                                                                    |  |  |  |
|      | 事前動作確認について                                                             |                                                                                                    |  |  |  |
|      | <ul> <li>お申込みの前、または</li> <li>推奨動作環境を満たし</li> </ul>                     | 試験実施前には必ずテモ試験を実施して、ご利用端末で問題なく試験が行えるかご確認ください。<br>ていても端末によっては正常に動作しない場合がございます。ご了承ください。<br>                                              |  |  |  |
|      | 試験境境では、障碍投<br>ご利用にはご契約の回                                               | 統か可能なインターネット通信局対か必要です。<br>線に応して別途パケット通信局対がかかる場合がございます。予めご了承ください。                                                                      |  |  |  |
|      |                                                                        | <b>」</b> デモ試験を実施                                                                                                    |  |  |  |
|      |                                                                        |                                                                                                    |  |  |  |
| III. | 「推奨環境の確認」およる                                                           | び「デモ試験が完了」したら、ブラウザの当該タブのみを閉                                                                                                    |  |  |  |
|      | じてください。                                                                |                                                                                                    |  |  |  |
| 手順回  | )留意事項への同意、認                                                            | 定番号を入力してください                                                                                                    |  |  |  |
| ١.   | 「①受験資格の判定を入                                                            | .カしてください。」の「入力する」をクリックしてください。                                                                                                    |  |  |  |
|      | 2 受験資格の判定を入力してくださ                                                      | でし。 <u>教</u> 須                                                                                                    |  |  |  |
|      | 商品情報                                                                   |                                                                                                    |  |  |  |
|      | 商品名                                                                    | うちエコ診断土資格更新研修                                                                                                    |  |  |  |
|      | 価格                                                                     | 5,000円                                                                                                    |  |  |  |
|      | 留意事項                                                                   |                                                                                                    |  |  |  |
|      | 認定番号情報                                                                 |                                                                                                    |  |  |  |
|      | ▲ 入力する                                                                 |                                                                                                    |  |  |  |

| 留意事                                                                                                    | <ul> <li>・・・・・・・・・・・・・・・・・・・・・・・・・・・・・・・・・・・・</li></ul>                                                 |
|----------------------------------------------------------------------------------------------------|----------------------------------------------------------------------------------------------------|
| ズ白白の                                                                                                    |                                                                                                    |
|                                                                                                    | 砂町上ஸた笛方(1111の奴子)を八刀してくたさい。                                                                              |
| <ul> <li>こ日身の</li> <li>ご確認くたい     <li>この     <li>この      <li>この      <li>この     </li> <li>この      </li> <li>この      </li> <li>この     </li> <li>この     </li> <li>この      </li> <li>この     </li> <li>この      </li> <li>この      </li> <li>この</li></li></li></li></li></li></li></li></li></li></li></li></li></li></li></li></li></li></li></li></li></li></li></li></li></li></li></li></li></li></li></li></li></li></li></li></li></li></li></li></li></li></li></ul> |                                                                                                    |
| ・ こ日身の<br><ご確認くた<br>< 認定番号                                                                                                    | 診岡工誌定留ち(「町の数子)を八刀しててたさい。<br>ださい≫<br>は診断士認定書、または案内メールをご確認ください。                                           |
| ∟ こ日身の<br>≪ご確認くた<br>※ <mark>認定番号</mark><br>※ ご不明な                                                                                                    | <sup>- 診園工 恥と留ち(1 1100 奴子)をハガしててたさい。<br/>ごさい≫<br/>は診断士認定書、または案内メールをご確認ください。<br/>場合は、事務局にお問合せください。</sup> |

| 手順⑥ 留意事項への同意、認定番号を入力してください             |      |
|----------------------------------------|------|
| I. 「③住所を入力してください。」の「入力する」をクリックし、更新研修の( | 修了証を |
| 送付する住所を入力してください。                       |      |
| ③ 住所を入力してください。 ※風                      |      |
| 郵便物送付先住所                               |      |
| 郵便番号                                   |      |
| 都道府県                                   |      |
| 市区町村                                   |      |
| 番地                                     |      |
| 建物名,部屋番号                               |      |
| 備考                                     |      |
| ▲ 入力する                                 |      |

| 手順 | <b>〔⑦ メールアドレスをご確認ください</b>                                                       |
|----|---------------------------------------------------------------------------------|
| I. | 「④メールアドレスを確認してください。」に記載されているメールアドレスを確認<br>してください。                               |
|    | <ul> <li>④ メールアドレスを確認してください。 ≥ゑ</li> <li>以下のメールアドレスあてに申込完了メールを送信します。</li> </ul> |
|    | メールアドレス kateieco-shikaku@jccca.org<br>♪ 変更する                                    |
|    |                                                                                 |

II. メールアドレスを変更する必要がない場合は、「手順⑧」に進んでください。

III. 変更する場合は「変更する」をクリックし、新しいメールアドレスを入力してください。

| 手順8           | 登録情報を                         | ご確認くださ                                         | 5L1            |               |                  |               |               |     |
|---------------|-------------------------------|------------------------------------------------|----------------|---------------|------------------|---------------|---------------|-----|
| l.<br>:       | 「⑤登録情報?<br>番号」を確認し            | を確認して<br>してください                                | ください。<br>い。    | 」に記述          | 載されている           | ,「氏名」、        | 「生年月日」、       | 「電話 |
|               | 5 登録情報を確認し                    | てください。 👸                                       |                |               |                  |               |               |     |
|               | 登録情報                          |                                                |                |               |                  |               |               |     |
|               |                               | 氏名 うちエ                                         | 二 資格試験         |               |                  |               |               |     |
|               |                               | 生年月日 1999/0                                    | 01/01          |               |                  |               |               |     |
|               |                               | 电泊黄5 03027                                     | 51765          |               |                  |               |               |     |
| II. :<br>III. | 登録情報を変襲<br>内容を変更する<br>力してください | 更する必要 <del>;</del><br>る場合は、<br><sup>」、</sup> 。 | がない場合<br>画面左側の | 計は、「≞<br>つ「登録 | 手順⑨」に迫<br>情報変更」を | んでくだ<br>Eクリック | さい。<br>し、新しい情 | 報を入 |
|               |                               | M                                              | My Page        |               |                  |               |               |     |
|               |                               | *                                              | HOME           |               | ≡                |               |               |     |
|               |                               | 1                                              | IBT申込          |               | 正常に手続きでき         | おい            |               |     |
|               |                               | <b>-</b>                                       | IBT受験          |               | Step             |               |               |     |
|               |                               | <b></b>                                        | 登録情報変更         | ]             | 1 申込内容の          | 50            |               |     |

| 手順9 | ) 更新手数料をお支       | 払いください【2024 年 2 月 22 日(金)17 時まで】                                                                                                    |
|-----|------------------|----------------------------------------------------------------------------------------------------|
| I.  | 手順④~⑧が完了す        | ると、「支払方法の選択」がクリックできるようになります。                                                                                                    |
|     | 5 登録情報を確認してください。 | Real Provide America Provide America Provide Am |
|     | 登録情報             |                                                                                                    |
|     | 氏名               | うちエコ 資格試験                                                                                                    |
|     | 生年月日             | 1999/01/01                                                                                                    |
|     | 電話番号             | 0362737785                                                                                                    |
|     | 《 戻る             | 支払方法の選択 >                                                                                                    |

| 2                                                   | いください。<br><sub>支払方法の選択</sub>                                                                                                    |
|-----------------------------------------------------|----------------------------------------------------------------------------------------------------|
| ▲ ≯                                                 | 済方法を選択してください。                                                                                                    |
| 決<br>・ ク<br>・ T<br>・ G<br>T<br>・ G<br>T<br>※ 愛<br>T | 防法は、「申込完了」のボタンを押してしまうと変更できません。<br>Pレジットカードでのお支払いを選択した場合<br>部にカード情報入力フォームが表示されます。必要事項をご入力後、「申込完了」をクリックしてください。<br>Pレジットカード情報(カード番号・有効期限・クレジットカード名義人)は、決済を代行する株式会社DGフィナンシャルテクノロジーに送信されます。<br>Pレジットカードの利用明細書には「CBTS受験申込サイト」で表記されます。<br>Iンビニノ銀行ATM(Pay-easy)でのお支払いを選択した場合<br>部に注意事項が表示されます。ご確認後、「申込完了」をクリックしてください。<br>Rコード決済(PayPay、LINE Pay)でのお支払いを選択した場合<br>部に注意事項が表示されます。ご確認後、「申込完了」をクリックしてください。<br>ORコードは(株)デンソーウェーブの登録商標です。<br>登録チケット情報入力フォームが表示されます。必要事項をご入力後、「申込完了」をクリックしてください。 |
| =                                                   | クレジットカードでのお支払い                                                                                                    |
| ¥                                                   | コンビニ/銀行ATM(Pay-easy)でのお支払い                                                                                                    |
|                                                     | QRコード決済(PayPay、LINE Pay)でのお支払い                                                                                                    |
| Θ                                                   | 受験チケットでのお支払い                                                                                                    |
| 《ご<br>※ 注                                           | 確認ください≫<br>決済種別として、1 名ずつ決済する「個人決済」と、複数名を一括で決済する「団1<br>決済」の2種類があります。                                                                                                    |
| 【個                                                  | 人決済の方】                                                                                                    |
| •  <br>L                                            | 「クレジットカード」、「コンビニ/銀行 ATM(Pay-easy)」、「QR コード決済(Pay-Pay<br>NE Pay)」の中から選択してください。<br>「受験チケットでのお支払い」は選択しないでください。                                                                                                    |
| ( ज़                                                | 休沖済の方】                                                                                                    |
| ・  <br>-<br>・ <u> </u><br>上                         | 一〇四〇四〇四<br>  受験チケットでのお支払い」を選択して、受験チケット番号を入力してください。<br> <br> <br> <br> <br> <br>  NE Pay)」は選択しないでください。                                                                                                    |
| * *                                                 | うちエコ診断士として、何らかの団体に所属している方は、予めご自身の所属先に                                                                                                    |

※ 決済後は、申込のキャンセルや決済種別の変更(個人→団体、団体→個人)は出来かねます。

- ※ いかなる理由においても決済後の返金は一切受け付けておりませんので、予めご了承 ください。
- ※ 決済方法により、受講可能になる時間が異なります。

| 決済方法                  | 受講までに要する時間     |
|-----------------------|----------------|
| クレジットカード              | 決済完了後、即時受験可能   |
| コンビニ/銀行 ATM(Pay-easy) | 約3時間後から受講可能    |
| QR コード決済              | 数分後から受講可能      |
| 受験チケット                | チケット入力後、即時受験可能 |

III. お申込み完了後、ご登録されたメールアドレス宛に「お申し込み完了のお知らせ」が 届きます。

なお、コンビニ/銀行 ATM (Pay-easy)、QR コード決済 (Pay-Pay、LINE Pay)の場合 は、申込後に「お支払い手続き」に関するメールが届きます。メールの案内に沿って、 更新手数料のお支払いをお願いします。

※ 銀行 ATM(Pay-easy)では、ご入金の際に「お客様番号」の入力が求められますが、この番号は My Page に登録されている電話番号を入力してください。

| <ul> <li>▲ B3P4情報変更</li> <li>● BTP時込</li> <li>● BTP等於</li> <li>● B3P4情報変更</li> <li>● B3P4情報変更</li> <li>● B3P4情報</li> <li>● B3P4時報</li> <li>● B3P4時和</li> <li>● B3P4時和</li> <li>● B3P4時和</li> <li>● B3P4</li> <li>● B3P4</li> <li>● B3P4</li> <li>● B3P4</li> <li>● B3P4</li> <li>● B3P4</li> <li>● B3P4</li> <li>● B3P4</li> <li></li></ul>                                                      | My Page | =                |                            |
|----------------------------------------------------------------------------------------------------|---------|------------------|----------------------------|
| <ul> <li>▲ 登録情報変更</li> <li>● BT受験</li> <li>● BT受験</li> <li>● 登録情報</li> <li>● 登録情報</li> <li>● 登録情報</li> <li>● 登録情報</li> <li>● 予도コ 資格試験</li> <li>● 「日本 うちエコ 資格試験</li> <li>● 「日本 うちエコ 資格試験</li> <li>● 「日本 うちエコ 資格試験</li> <li>● 「日本 うちエコ うりクシケン</li> <li>● 「日本 うちエコ うりクシケン</li> <li>● 「日本 いた」</li> <li>● 「日本 いた」<th>者 НОМЕ</th><th>🐣 登録情報変更</th><th></th></li></ul> | 者 НОМЕ  | 🐣 登録情報変更         |                            |
| <ul> <li>□ IT 受除</li> <li>▲ 登録情報変更</li> <li>● 注録得報</li> <li>● 注録得報</li> <li>● 注録</li> <li>● 注録</li> <li>● 注</li> <li>● 注<th>🖋 ІВТ申込</th><th></th><th></th></li></ul>                                                                                                    | 🖋 ІВТ申込 |                  |                            |
| <ul> <li>▲ 登録情報を更</li> <li>登録情報</li> <li>● 登録情報</li> <li>● 登録情報</li> <li>● 第二 資格試験</li> <li>● 第二 シカクシケン</li> <li>● 19901/01</li> <li>● 19901/01</li> <li>● 19901/01</li> <li>● 第性</li> <li>● メールアドレス</li> <li>▶ kateleco-shikaku@jccca.org</li> <li>■ 電話番号 (予備)</li> <li>● 14</li> <li>● 14</li></ul>                                                                                                    | IBT受験   | 下記内容を更新する場合は、「編集 | 画面へ」をクリックしてください。           |
| 氏名(カナ)       うちエコ 資格試験         氏名(カナ)       ウチエコ シカクシケン         生年月日       1999/01/01         生年月日       男性         レーレアドレス       kateleco-shikaku@jccca.org         電話番号(予価)       362737785         電話番号(予価)       希望する                                                                                                    | 登録情報変更  | 登録情報             |                            |
| 氏名 (カナ)       ウチエコ シカクシケン         上       上       1999/01/01         生年月日       1999/01/01       男性         メーノアドレス       kateicco-shikaku@iccca.org         電話番号       0362737785         電話番号(予備)       手盤する                                                                                                    |         | 氏名               | うちエコ 資格試験                  |
| 生年月日       1999/01/01         性別       男性         メールアドレス       kateleco-shikaku@jccca.org         電話番号       0362737785         電話番号(予備)       1         主催者からのお知らせ       希望する                                                                                                    |         | 氏名(力ナ)           | ウチエコ シカクシケン                |
| 性別 男性<br>メールアドレス kateleco-shikaku@jccca.org<br>電話番号 0362737785<br>電話番号 (予備)<br>主催者からのお知らせ 希望する                                                                                                    |         | 生年月日             | 1999/01/01                 |
| メールアドレス       kateleco-shikaku@jccca.org         電話番号       0362737785         電話番号(予備)       4         主催者からのお知らせ       希望する                                                                                                    |         | 性別               | 男性                         |
| 電話番号 0362737785       電話番号 (予備)       主催者からのお知らせ     希望する                                                                                                    |         | メールアドレス          | kateieco-shikaku@jccca.org |
| 電話番号 (予備)<br>主催者からのお知らせ<br>希望する                                                                                                    |         | 電話番号             | 0362737785                 |
| 主催者からのお知らせ希望する                                                                                                    |         | 電話番号(予備)         |                            |
|                                                                                                    |         | 主催者からのお知らせ       | 希望する                       |
| CBTSからのお知らせ 希望しない                                                                                                    |         | CBTSからのお知らせ      | 希望しない                      |

5. 受講方法

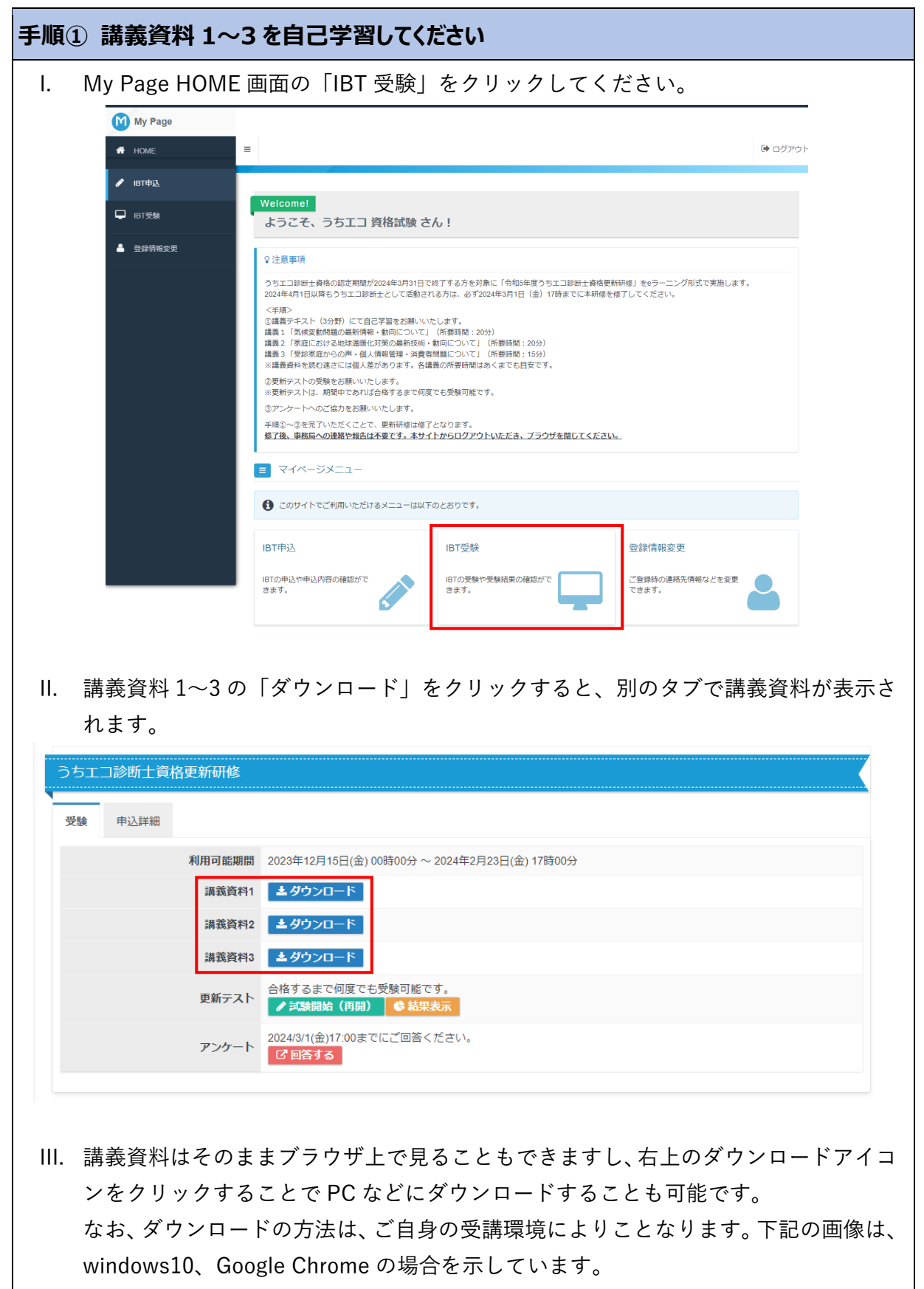

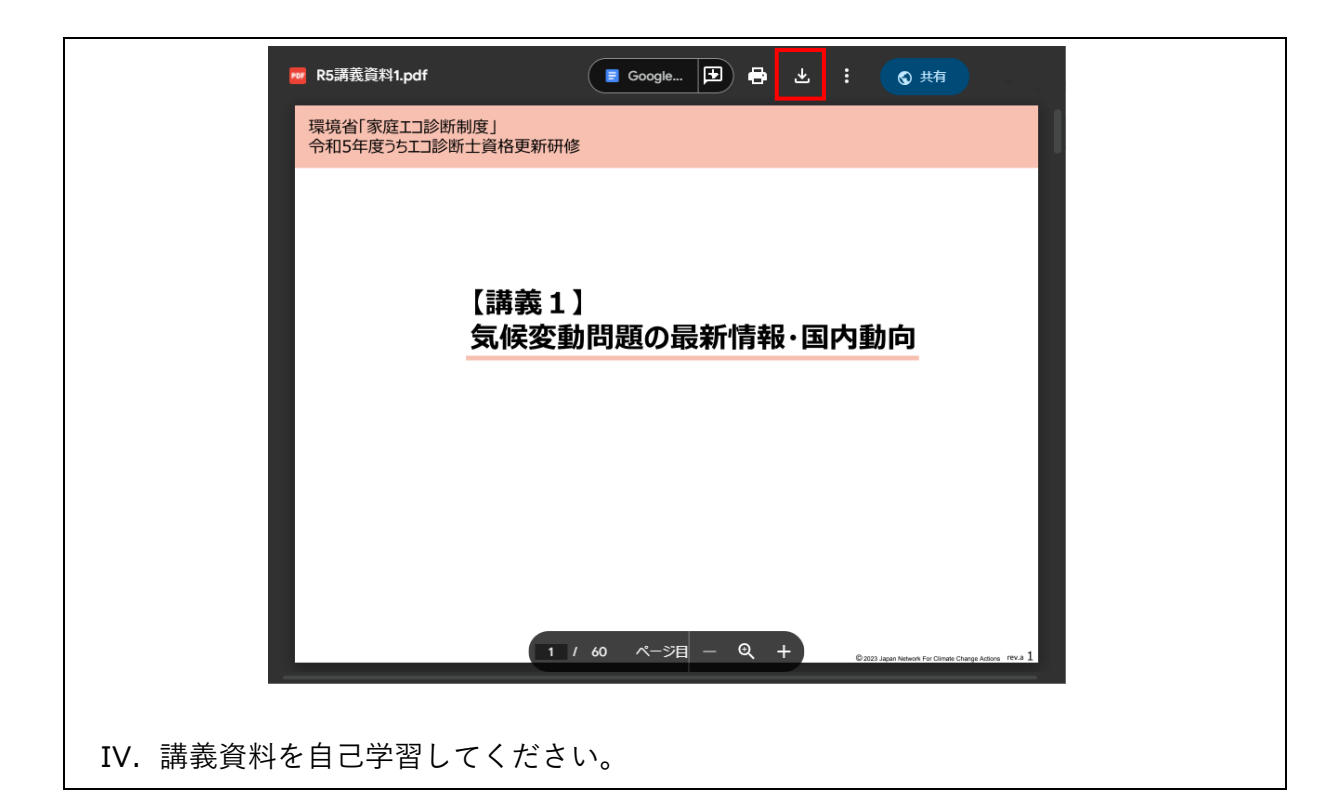

| 手順2  | 更新无                  | テストを受                                                | 験してください                                                |
|------|----------------------|------------------------------------------------------|--------------------------------------------------------|
| I. ‡ | 講義資料                 | 斗の自己学                                                | 学習が終了したら、「更新テスト」の「試験開始」をクリックし、更                        |
| 3    | 新テス丨                 | トを受験し                                                | してください。                                                |
| うちエ  | □診断土資                | 洛更新研修                                                |                                                        |
| 受験   | 申込詳細                 |                                                      |                                                        |
|      |                      | 利用可能期間                                               | 2023年12月15日(金) 00時00分 ~ 2024年2月23日(金) 17時00分           |
|      |                      | 講義資料1                                                | <i>▲ 夕</i> ウンロード                                       |
|      |                      | 講義資料2                                                |                                                        |
|      |                      | 一 新 我 良 や い<br>市 、 、 、 、 、 、 、 、 、 、 、 、 、 、 、 、 、 、 | □ ユダリノロード<br>合格するまで何度でも受険可能です。                         |
|      |                      | 史和ナスト                                                | ✔ 試験開始(再開)<br>◆ 結果表示<br>2004/2/(4/へ)(7,00+7)(二プロタイボニ)) |
|      |                      | アンケート                                                | 2024/3/11回)17.00までにと回当てたとい。<br>「2回答する                  |
|      |                      |                                                      |                                                        |
| ~更   | 新ティー                 | の概要な                                                 | >                                                      |
| 合格   | ₩, , , , , ,<br>基準:ī | E解率 80                                               | %以上(30 問中 24 問正解)                                      |
| 制限   | <br>時間:1             | .20 分                                                |                                                        |
| 受験   | 期限:2                 | 024年3                                                | 月1日(金)17 時まで                                           |
| 解答   | 方法:二                 | 二者択一                                                 |                                                        |
| × 1  | 資格更新                 | 所テストに                                                | こ不合格した場合は、期限内であれば、合格するまで何度でも受験可                        |
| Í    | 能です                  | (毎回出題                                                | <b>息される問題は異なります)。</b>                                  |
|      |                      |                                                      |                                                        |

| Ⅱ. 「試験開始           | 台」をクリックしてくださ                                                                                                    | い                                        |                                                 |
|--------------------|----------------------------------------------------------------------------------------------------|------------------------------------------|-------------------------------------------------|
|                    | 令和5年度うちエコ診断士資格更新研修                                                                                                    |                                          |                                                 |
|                    | これより試験を開始します。<br>試験開始ボタンを押して、注意事項をお読みの                                                                                                    | D上、試験を始めてください。                           |                                                 |
|                    |                                                                                                    |                                          |                                                 |
|                    | ▶ マイページへ                                                                                                    |                                          | → 試験開始                                          |
| III. 注意事項を         | 確認し、「試験開始」をク                                                                                                    | リックしてください                                |                                                 |
|                    | 令和5年度うちエコ診断士資格更新研修                                                                                                    | 残り時間                                     | 文字サイン                                           |
|                    | 下記をご確認いただき 試験関始ボタン                                                                                                    | 120:00<br>を押して 試験を始めてください                | <b>中 &gt;</b>                                   |
|                    | <ul> <li>くご確認ください&gt;</li> <li>・試験は合格するまで何度でも受けるこ</li> <li>・試験中にブラウザを閉じてしまっても<br/>&lt;再開方法&gt;</li> <li>My Page → IBT受験 → 試験開始</li> </ul> | とができます。<br>、途中から再開することができます<br>(再開)をクリック | <b>Г</b> о                                      |
|                    |                                                                                                    |                                          | ✔ 試験開始                                          |
| IV. 問題文を読<br>をクリック | んで、内容が正しいけれ<br>してください。30 問全て                                                                                                    | ば「○」、誤りであれ<br>に回答したら「試験終                 | ば「×」を選択して「次へ」<br>冬了」をクリックしてくださ                  |
| 0 0                | <b>令和5年度うちエコ診断士資格更新研修</b><br><sup>現在</sup><br>21/30ページ目                                                                                   | 残り時間<br><b>112:37</b>                    | 文字サイ:<br>中 <b>*</b>                             |
|                    | うちエコ診断士にそのつもりがなくてもの診断は不愉快な診断であったと見なさ                                                                                                    | 、受診家庭が不愉快であると感じ1<br>れる。                  | こら、ユーマンクロンクロンクロンクロンクロンクロンクロンクロンクロンクロンクロンクロンクロン  |
| 回答状況を              | ○ ×<br>確認できます。<br>30 問全て(してください。                                                                                                    | こ回答したらここをクリック                            | ここをクリックすると前の問題に戻った<br>り、次の問題に進んだりすることができ<br>ます。 |
|                    | だ 進捗状況 🔲 後で見直す                                                                                                    | ☞ 試験終了 ← 原                               | ₹る <mark>→</mark> 次へ                            |
| 表示中の間<br>を確認する     | 問題にマークが着きます。進捗状況を<br>ことができます。問題をスキップするな                                                                                                   | をクリックするとマークが着いた限<br>景合などに活用ください。         | 問題                                              |

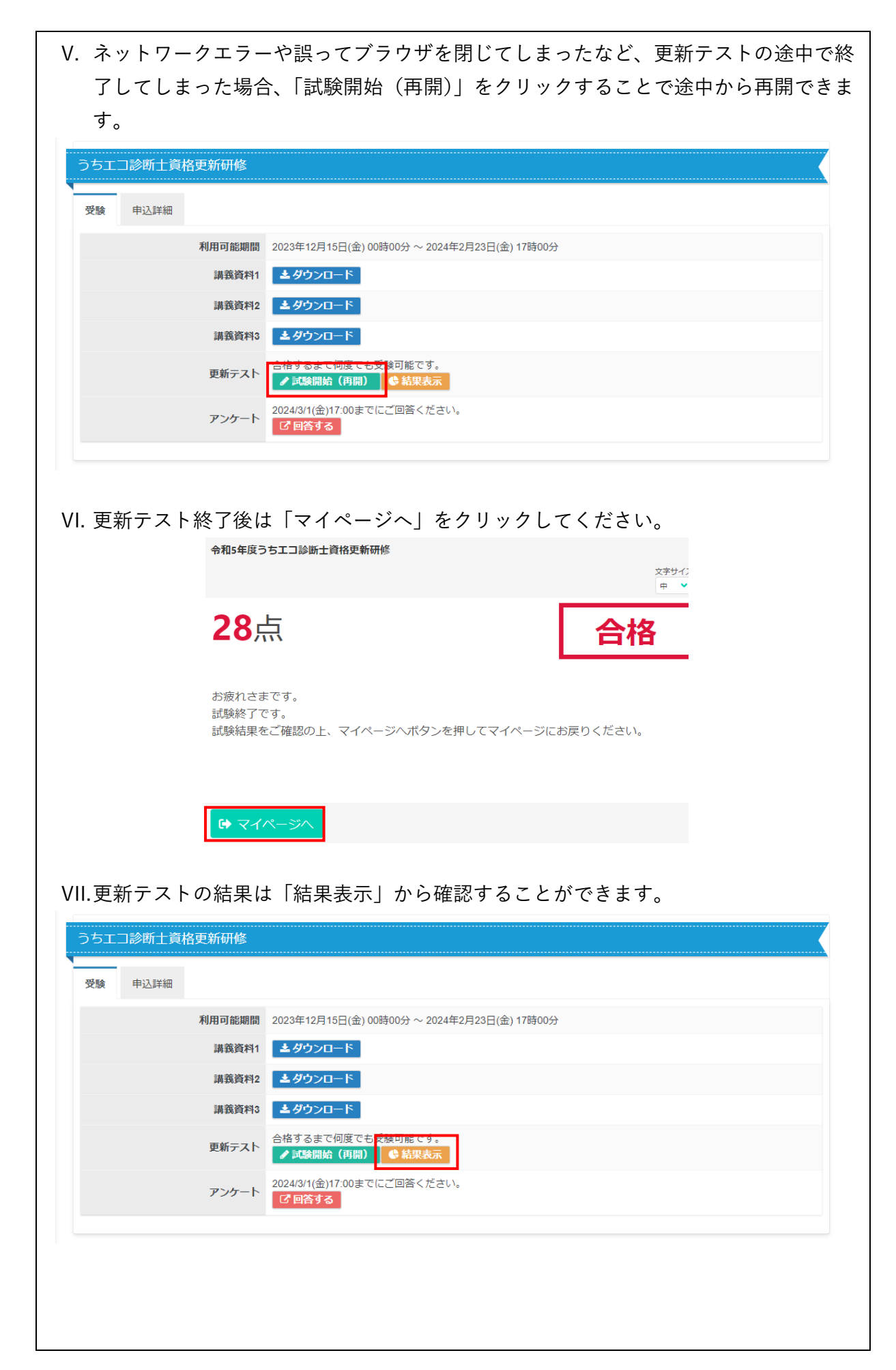

| 正解や解説を確認す             | る場合は、「解答・解説表示」をクリックしてください。               |
|-----------------------|------------------------------------------|
| • うちエコ診断士資格更新研        | 修受験結果                                    |
| 受験結果                  |                                          |
| 受付番号                  | IJKECOP004633111                         |
| IBT名                  | うちエコ診断士資格更新研修                            |
| 受験開始日時                | 2024/01/09 16:42                         |
| 受験終了日時                | 2024/01/09 16:59                         |
| 総合スコア                 | 得点:28                                    |
| 分野別スコア                | 1.講義1 得点:10<br>2.講義2 得点:10<br>3.講義3 得点:8 |
| 試験結果                  | 合格 > 解答・解説表示                             |
| 評価                    | 合格                                       |
| 受験履歴                  |                                          |
| 2024年1月9日(火) 16時59分   | 得点:28 合格 > 解答·解决表示                       |
| 2023年12月28日(木) 15時07分 | 得点:3 不合格 > 第3·第3表示                       |
| 2023年12月26日(火) 18時16分 | 得点:2 不合格 > 第各·第3表示                       |

| 手順③ アンケートに回答  | してください                                                                    |
|---------------|---------------------------------------------------------------------------|
| I. 更新テスト終了後   | 、「回答する」をクリックし、アンケートにご協力ください(所要                                            |
| 時間5分程度)。      |                                                                           |
| うちエコ診断士資格更新研修 |                                                                           |
| 受験 申込詳細       |                                                                           |
| 利用可能期間        | 2023年12月15日(金) 00時00分 ~ 2024年2月23日(金) 17時00分                              |
| 講義資料1         | <b>▲</b> ダウンロード                                                           |
| 講義資料2         | <b>▲</b> ダウンロード                                                           |
| 講義資料3         | ▲ダウンロード                                                                   |
| 更新テスト         | <ul> <li>合格するまで何度でも受験可能です。</li> <li>✔ 試験開始(再開)</li> <li>◆ 結果表示</li> </ul> |
| アンケート         | 2029/371(金)1700までにご回答ください。<br>で回答する                                       |
|               |                                                                           |

| 手順 | ④ ブラウザのタブを閉じて終了してください                 |
|----|---------------------------------------|
| I. | 受講し終えたら、ブラウザのタブを閉じて終了してください。          |
|    | <u>受講状況やテストの結果について、事務局へのご報告は不要です。</u> |
|    |                                       |

### Q1. 更新研修専用サイトにログインするための ID、パスワードがわからなくなった

再発行いたしますので、事務局までお問合せください。

<対応時間:10 時-16 時(土日祝日を除く)>

うちエコ診断士資格試験事務局(一般社団法人地球温暖化防止全国ネット)

TEL: 03-6273-7785 Email: kateieco-shikaku@jccca.org

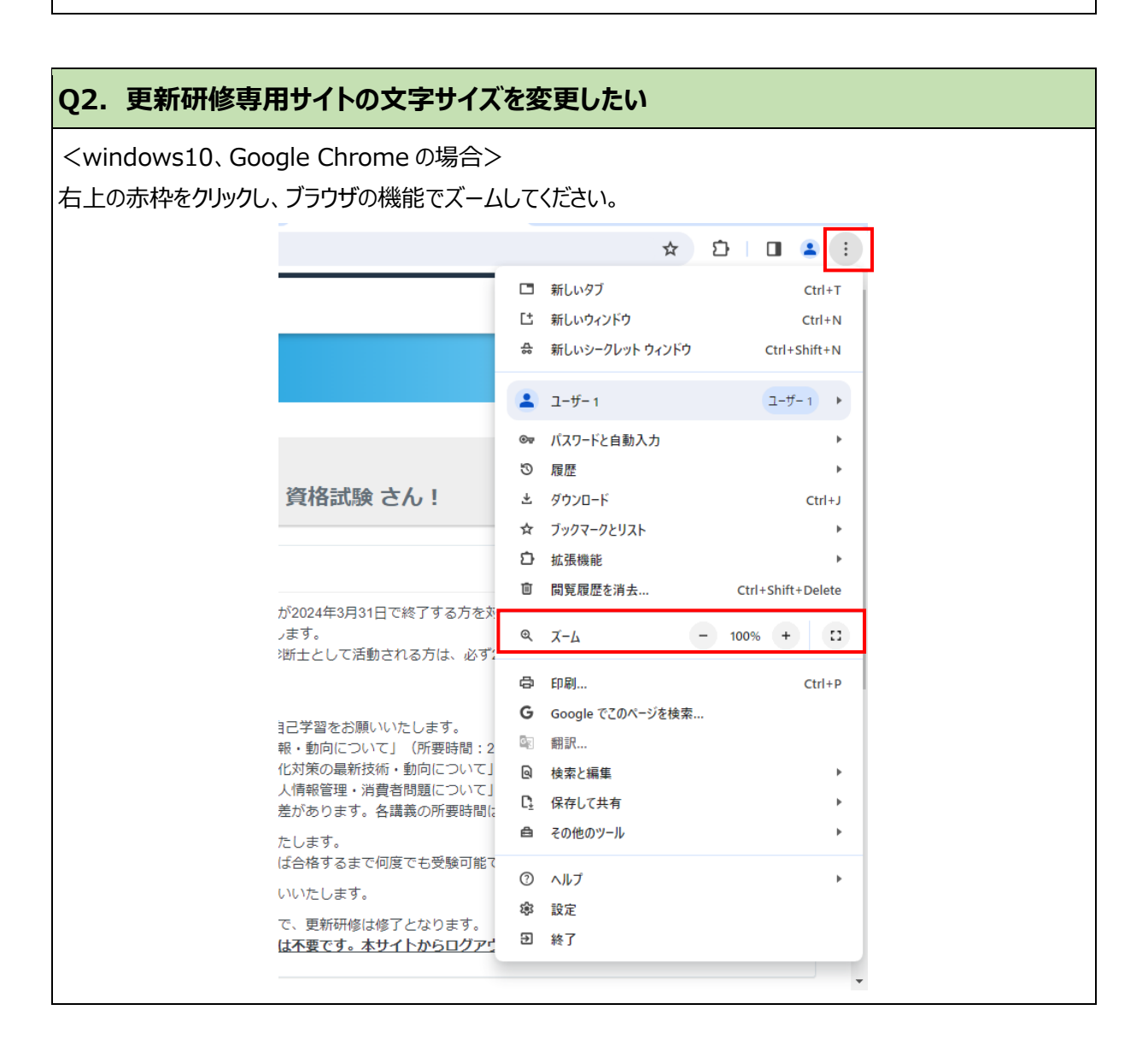

#### Q3. 講義資料や更新テストの内容について質問したい

事務局までお問合せください。

<対応時間:10 時-16 時(土日祝日を除く)> うちエコ診断士資格試験事務局(一般社団法人地球温暖化防止全国ネット) TEL:03-6273-7785 Email:kateieco-shikaku@jccca.org